# Richtek E-Marker Write Board User Manual

September 2019

www.richtek.com

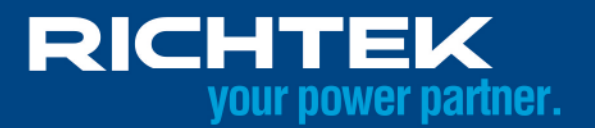

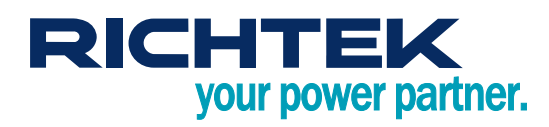

# **Table of Contents**

| 1.   | Solution Overview                         | 3    |
|------|-------------------------------------------|------|
| 2.   | Engineer Tool                             | 4    |
| 3.   | Mass Production Tool                      | . 10 |
| 4.   | Standalone Mode                           | . 13 |
| 5.   | Quality Control Tool                      | . 14 |
| 6.   | Report                                    | . 16 |
| 7.   | FW Update Steps                           | . 18 |
| 8.   | Appendix                                  | . 21 |
| More | Information                               | . 22 |
| Impo | rtant Notice for Richtek Reference Design | . 22 |
|      |                                           |      |

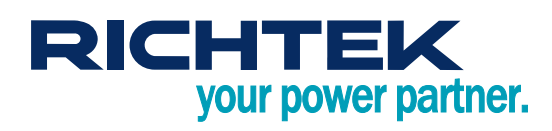

### 1. Solution Overview

- E-Marker write board can program E-Marker IC along with Richtek's future products
- E-Marker write board provides LED to indicate system status
  - Please refer to the appendix for more information
- The production can be managed from cable setting to quality control with the software tools
- PD protocol version support
  - PD2 passive
  - PD2 active cable
  - ► PD3 passive
  - PD3 active cable (PD3 Version 1.1, where Cable VDO version = 1.2)
    - Without supporting VbusCurrent = USB Type-C Default Current

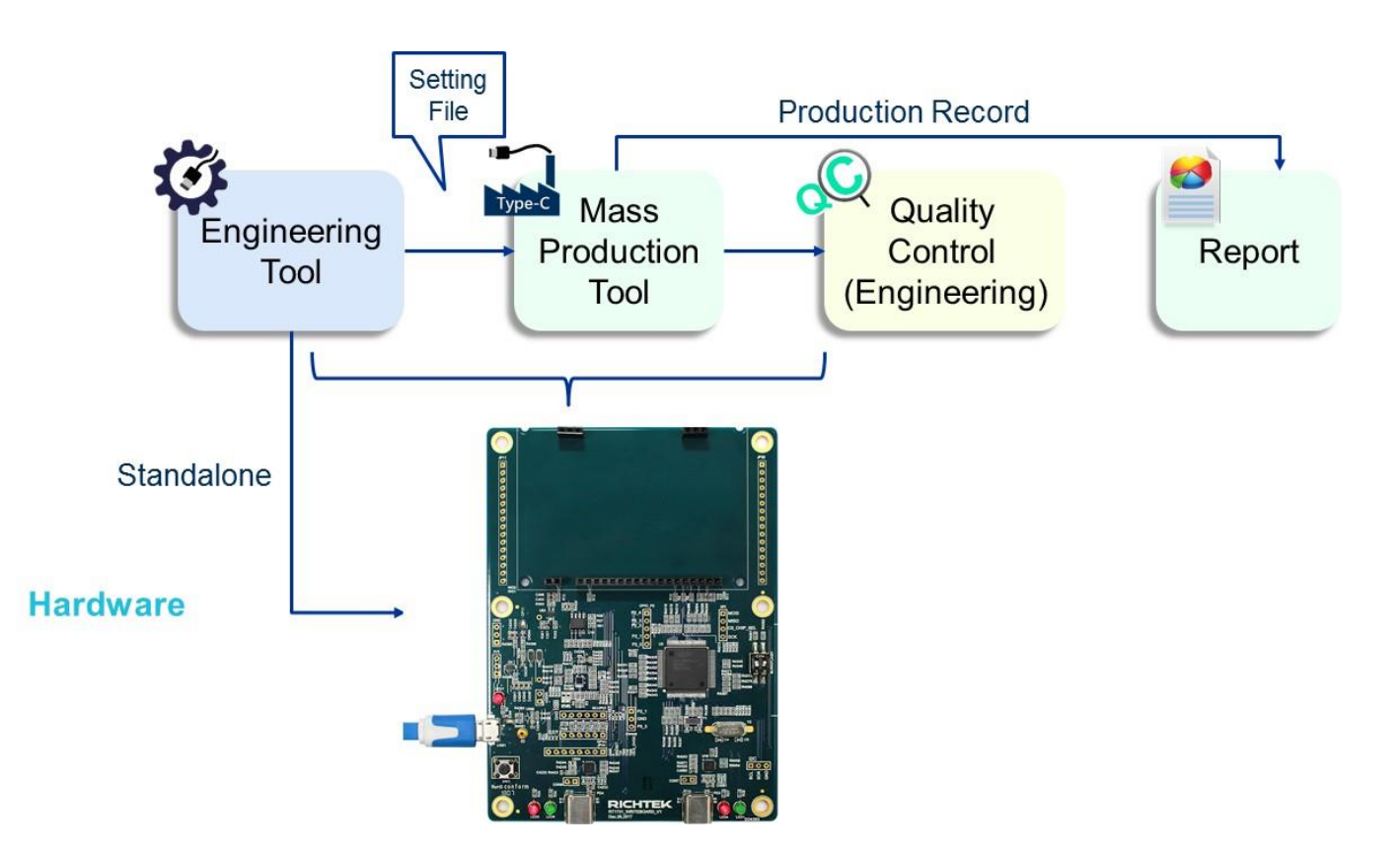

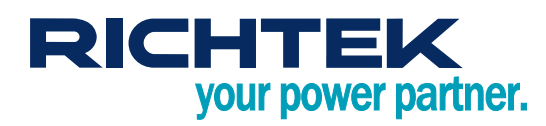

# 2. Engineer Tool

### 2.1 Overview

- Read the E-Marker IC data from cable
- Write the E-Marker IC data with
  - Cable VDM data setting
  - Writer board setting
- Save / Load all setting into / from binary file
- Save / Load setting to writer board
  - ► For the standalone mode
- Set vendor production information
  - Customer id (can be defined by the customer)
  - Date and time
  - Cable serial number
- Execute VDM command to check the correctness
- Save the setting to Vendor Information File (VIF file)
  - ▶ The file can be open with "USB Vendor Info File Generator" provided by USB-IF
- Set the cable VDM data and writing page in the first tab

| PD Version                                                                  | Quar temperatura Catting                                                                                                    | White action (本名学)                                                              |
|-----------------------------------------------------------------------------|----------------------------------------------------------------------------------------------------|---------------------------------------------------------------------------------|
| PD2     PD3  ID Header VDO  Product Type Passive Cable  USB Vendor ID (Hex) | OT Detection Level     OT Protection handling     OT Protection (No thermal flag assert)     O Send Hard Reset     Thermal flag set only | E-Mark<br>④ Single / 單一                                                         |
| Cert Stat VDO<br>XID (Hex)<br>0 0 0 0 0 0 0                                 | Customer / Part Number 客戶名稱 / 料號 Mass Production<br>0000 - Customer Name 1<br>Configure                                                  | <ul> <li>Rewritable / 可重複寫入</li> <li>Support stand alone / 支援燒錄板獨立運作</li> </ul> |
| Product VDO<br>USB Product ID (Hex)                                         |                                                                                                    |                                                                                 |
| Device Version by Cable Vendor (Hex)                                        |                                                                                                    |                                                                                 |

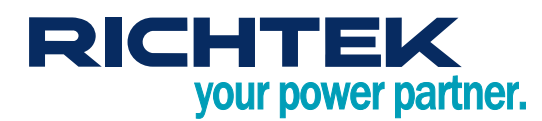

• The Cable VDO1 and Cable VDO2 Setting is in the 2<sup>nd</sup> and 3<sup>rd</sup> tab

| Number and Band at Tax                          | C-11-1001 (0-1-2)                  |                            |                                             |
|-------------------------------------------------|------------------------------------|----------------------------|---------------------------------------------|
| Version and Product Type                        | Cable VDO1 (Part 2)                |                            | Cable VDO1 (Part 3) (Only for Active Cable) |
| PD Version   PD 2  PD 3                         | VBUS Current Handling Capability   |                            | SOP" Controller Present                     |
| roduct Type Passive Cable                       | O VBUS not through cable O         | USB Type-C Default Current | O No SOP" controller present                |
|                                                 | 🔘 3 A 🛛 💿 5 A                      |                            | SOP" controller present                     |
| ble VDO1 (Part 1)                               | SuperSpeed Support (Only for PD2 ( | Cable PD3 Passive Cable)   | SBU Supported (Only for PD3 Active Cable)   |
| lardware Version (Hex) 0                        | USB 2.0 Only                       |                            | Not Supported Passive Active                |
|                                                 | © USB 3.2 Gen1                     |                            |                                             |
| Irmware version (Hex)                           | O LICE 2 2 Con 1 and Con 2         |                            |                                             |
| DO Version 1.0                                  | USB 3.2 Gen1 and Gen2              |                            |                                             |
|                                                 | PD3 only fields                    |                            |                                             |
| able Latency < 10 ns (~1 m) 🔻                   | Maximum VBUS Voltage               |                            |                                             |
| vpe-C to Type-A/B/C                             | @ 20 V 🛛 🔿 30 V                    | 🔘 40 V 👘 50 V              |                                             |
| Type-A (PD2 only) C Type-C                      |                                    |                            |                                             |
| Type-B (PD2 only)                               | PD2 fields (Only for PD3)          |                            |                                             |
| () () copure                                    | SSTX1 DIR                          | SSRX1 DIR                  |                                             |
| able Termination Type                           | Fixed Configured                   | ④ Fixed Configured         |                                             |
| Both ends Passive, VCONN not required           | SSTX2 DIR                          | SSRX2 DIR                  |                                             |
| Both ends Passive, VCONN required               |                                    | Fixed     Configured       |                                             |
| One end Active, one end passive, VCONN required | C                                  | Characterization           |                                             |
| Both ends Active, VCONN required                |                                    |                            |                                             |

| / 備菜 Device / 裝直 Setting / 設定 Permission                                                                                                    | Count / 開動板計劃                                                                                                    |                    |
|----------------------------------------------------------------------------------------------------|----------------------------------------------------------------------------------------------------|--------------------|
| Teable VDO 1       Cable VDO 2       SVIDs         PD Version and Product Type       PD Version       PD 2       PD 3         Product Type       Passive Cable       •       •         Cable VDO2 (Only for PD3 Active Cable)       •       •       •         (Already select 60°C in General page)       •       •       •         Maximum Operating Temperature (Dec)       •       •       •         U3 power       > 10 mW       •       •         U3 to U0 transition mode       •       •       • | Cable VDO2 (Only for PD3 Active Cable)<br>USB 2.0 Support<br>Support USB 2.0<br>USB 2.0 Hub Hops Consumed<br>SuperSpeed Support<br>SuperSpeed Support<br>One Lane Two Lanes<br>SuperSpeed Signaling<br>One Lane Core 3 |                    |
| (© U3 to U0 direct     () U3 to U0 through U3S                                                                                                    | end PD command Discover All PD Cmd                                                                                                    | Read OTP Write OTP |

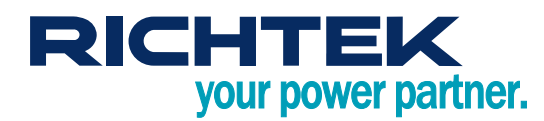

• The Cable VDO1 and Cable VDO2 Setting is in the 2<sup>nd</sup> and 3<sup>rd</sup> tab

| ustom SVID / Mode | Thunderbolt Setting (Only for USB 3.1 and USB 3.2)                                                                                                    |  |
|-------------------|----------------------------------------------------------------------------------------------------|--|
| Custom SVIDs N/A  | Support Thunderbolt                                                                                                    |  |
| SVID 1 (Hex)      | Cable Type                                                                                                    |  |
| 0 0 0 0           | Non-Optical Cable                                                                                                    |  |
|                   | Optical Cable                                                                                                    |  |
| Mode 1 (Hex)      |                                                                                                    |  |
|                   | TBT Cable Gen (Only for active cable)                                                                                                    |  |
| SVID 2 (Hex)      | (9) 3rd Gen     (7) 4th Gen                                                                                                    |  |
| 0 0 0 0           | - Contraction                                                                                                    |  |
|                   | Cable Speed                                                                                                    |  |
| Mode 2 (Hex)      | ③ USB3, 1 gen 1 cable                                                                                                    |  |
|                   | O 10Gb/s                                                                                                    |  |
|                   | O 10Gb/s and 20Gb/s                                                                                                    |  |
|                   | Active Cable Plug Link Training                                                                                                    |  |
|                   | Active with bi-directional LSRX communication     Active with bi-directional LSRX communication     Active with bi-directional LSRX     Active with bi-directional LSRX     Active with bi-directional L |  |
|                   | C Active with uni-directional LSRX communication                                                                                                    |  |
|                   |                                                                                                    |  |
|                   |                                                                                                    |  |

### Open and edit the CustomerList.lst

- ► File path: "MyDocument\Richtek\E-MarkerIC\CustomerList.Ist"
- ► Format : Customer\_ID(4 hexadecimal digits) Customer\_Name
- It is able to open this file through the engineer tool menu

### • Customer ID will be programmed in the cable

▶ When this cable is read by quality control tool, the correspond name is shown

| -0 | Customer / Part Numberr 客戶名稱 / 料號 |   |
|----|-----------------------------------|---|
|    | 0A15 - Kuma                       | • |
|    | 0000 - Apple                      |   |
|    | 0A15 - Kuma                       |   |
| _  | 29CF - Richtek                    |   |
|    |                                   |   |

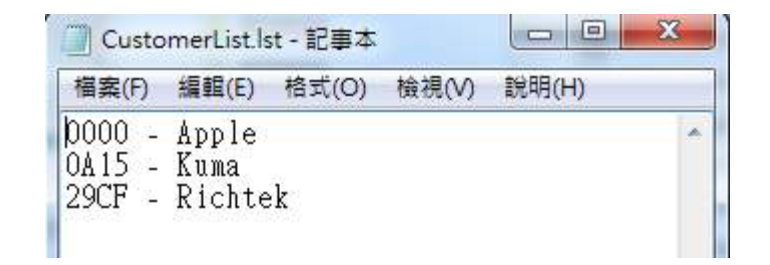

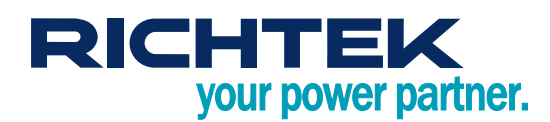

| le / 檔案 Device / 裝置     | Setting / 設定 Permission Count / #                             | 義板      | 计數                                                   |
|-------------------------|---------------------------------------------------------------|---------|------------------------------------------------------|
| General Cable VDO 1 Cal | Cable Number / 線材編號<br>Timestamp / 燒錄板時間<br>Error Tone / 錯誤提示 |         | ature Setting                                        |
| PD2                     | Customer List / 客戶料號檔案                                        | •       | Edit with Notepad / 開啟記事本編輯                          |
| ID Header VDO           | 0                                                             | T Prote | Load from file / 從檔案重新請取<br>Save to file / 儲存現在資訊到檔案 |

#### Write operation setting

- ► Single / double e-mart
- Rewritable
  - Can overwrite the original data to a written cable
- Support stand alone
  - The binary file can generated can used in standalone mode
  - This option does no effect on the Mass Production Tool

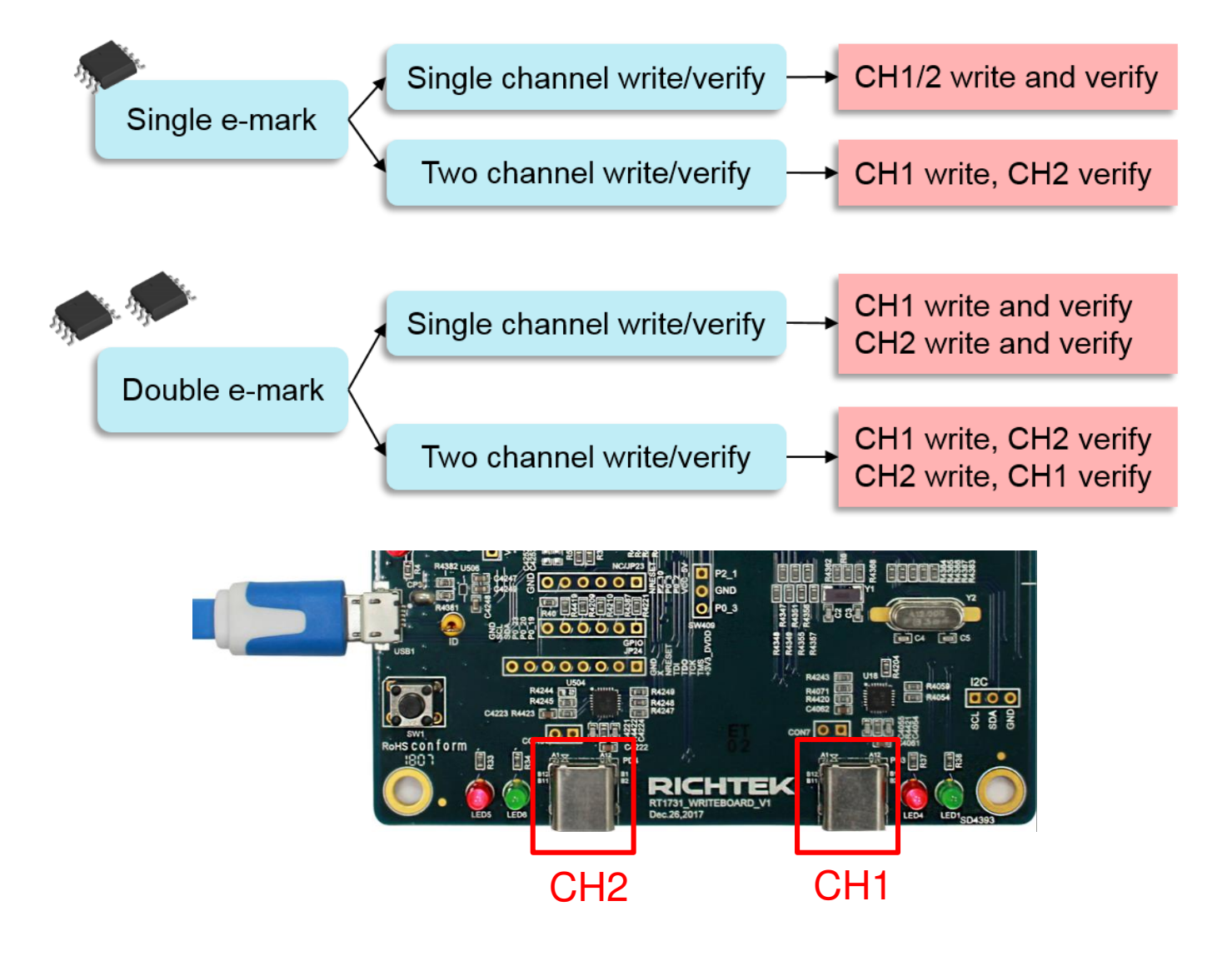

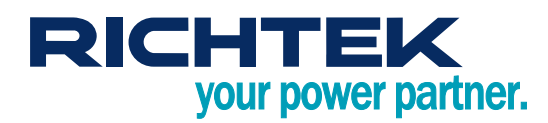

# E-Marker Write Board User Manual

| Ø. | RT174 | 5 Engin | eer Settin | c |
|----|-------|---------|------------|---|
|    |       |         |            |   |

| 0 Version <ul> <li>PD2</li> <li>PD3</li> </ul> 0 Header VD0           Product Type         Passive Cable           V         USB Vendor ID (Hex)           0         0         0                                                                      | Over temperature Setting<br>OT Detection Level 60.°C  OT Protection handling  Ot Protection (No thermal flag assert) Send Hard Reset Thermal flag set only Customer / Part Number 客戶名稱 / 料號 | Write setting 燒錄設定<br>E-Mark<br>④ Single / 單一   〇 Double / 兩個<br>Single channel write/verify 單邊 寫入/驗證<br>④ No |
|----------------------------------------------------------------------------------------------------|----------------------------------------------------------------------------------------------------|----------------------------------------------------------------------------------------------------|
| XID (Hex)       0       0       0       0       0       0       0         Product VDO       USB Product ID (Hex)       0       0       0       0       0       0         Device Version by Cable Vendor (Hex)       0       0       0       0       0 | 0000 - Customer Name 1                                                                                                    | ▼ Support stand alone / 支援燒錄板獨立運作                                                                             |

- Setting file
  - Save / Load all setting into / from binary file
    - Mass production tool will load this setting file

| File / 檔案 Device / 裝                 | 置 Setting / 設定                                |     |
|--------------------------------------|-----------------------------------------------|-----|
| Load / 載入 🔶                          | Setting File / 設定檔                            |     |
| Save / 儲存 ▶                          | Write Board Setting / 燒錄板設定                   |     |
| Cable VDO<br>PD Version              | PD2  Super Speed Support USB 2.0 Only USB     | 3.1 |
| File / 檔案 Device / 裝置<br>Load / 載入 → | 置 Setting / 設定                                |     |
| Save / 儲存 →                          | Setting File / 設定檔                            |     |
| Cable VDO                            | Write Board Setting / 燒錄板設定                   |     |
| PD Version                           | USB Vender Info / 供應商資訊<br>USB 2.0 Only 〇 USB |     |
| Hardware Version (He                 | ex) 0 VBUS Current Handling Capability        |     |

Copyright © 2019 Richtek Technology Corporation. All rights reserved. RICHTEK is a registered trademark of Richtek Technology Corporation

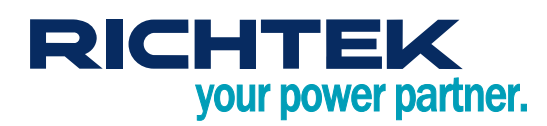

#### Writer board setting

- ► For standalone mode
  - Program data
  - Timestamp
  - Serial number (cable number)
- Please terminate it by close button to ensure the correctness of cable number
- > This number is the next serial number written to cable

| File / 檔案 Device / 裝置 | Setting / 設定           |
|-----------------------|------------------------|
|                       | Cable Number / 線材編號    |
| General SVIDS and PA  | Timestamp / 燒錄板時間      |
| Cable VDO             | Error Tone / 錯誤提示      |
| PD Version PD         | Customer List / 客戶料號檔案 |
|                       | USB 2.0 Only           |

| Set Cable Number / 設定線材編 | 號起始值 🗾 🔀 🖌 | ▼<br>Set Timestamp / 設定燒錄板時          | 間                                              |
|--------------------------|------------|--------------------------------------|------------------------------------------------|
| Cable Number / 線材編號      | 0          | PC Time / 電腦時間<br>Board Time / 燒錄板時間 | 2018/02/ 2 - 10:29:07<br>2018/01/26 - 05:55:18 |
|                          | OK Cancel  | Refresh                              | Sync PC Timestamp Cancel                       |

### Error message

- Unexpected CC detected
  - Maybe following condition
    - EVB CC pin short to ground
      - IC CC pin damaged
- VCONN OC occurred
  - VCONN over-current detected
  - May have low impedance at V<sub>CONN</sub>

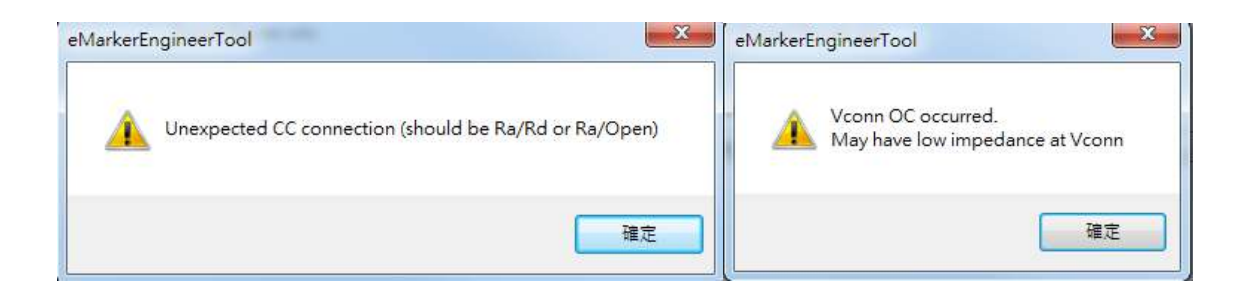

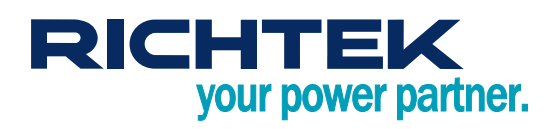

# 3. Mass Production Tool

- Load the setting file that generated by engineering tool, and start to write E-Marker cables
- When the application is turned on, it will automatically try to load the last opened setting file
- All of actions will be recorded in log file, the actions about writing will be recorded in production record
- Please terminate it by close button to ensure the correctness of cable number
- Program layout
  - Single channel write / verify

| 🔛 Richtek el                                  | Richtek eMarker MPTool (RT1745:PD20) File Name (Chip ID : PD Revision)                                  |                                   |      |     |                                                                                                    |                                                                                          |                                |        |                              |
|-----------------------------------------------|----------------------------------------------------------------------------------------------------|-----------------------------------|------|-----|----------------------------------------------------------------------------------------------------|------------------------------------------------------------------------------------------|--------------------------------|--------|------------------------------|
| File 檔案 Se                                    | etting 設定                                                                                               | Account 帳號                        |      |     |                                                                                                    | 1                                                                                        |                                |        |                              |
|                                               | 1745_sir                                                                                                |                                   |      |     |                                                                                                    | nel (RT1                                                                                 | L745:PD                        | 20)    |                              |
| 0 - 2                                         | 250                                                                                                    | 1 - 115                           |      | Mad | chine ID                                                                                                    |                                                                                          |                                |        |                              |
|                                               | •                                                                                                    | 000000000                         |      | Cab | le Numbe                                                                                                    | er                                                                                       | ][                             |        |                              |
| O                                             | к                                                                                                    | NoCable                           |      |     |                                                                                                    |                                                                                          |                                | Stat   | us Box                       |
| NoCa                                          | able                                                                                                    | eMarkerNG                         |      |     |                                                                                                    |                                                                                          |                                |        |                              |
| Summary<br>Rewritab<br>Single ch<br>Single E- | 摘要<br>ole (支援重<br>nannel write<br>Mark (單 E                                                             | 複寫入)<br>e/verify (單邊 寫入<br>-Mark) | /驗證) |     | ssage 計息。<br>etect 2 device(s)<br>oad " D:\桌面\?45_si<br>fachine 1-115 cable a<br>fachine 1-115 eMarka<br>(Serial Numbo<br>fachine 0-250 cable a | ngle_channel.bin " succ<br>tttached<br>erIC is RT1710<br>er: 2019-04-19 11:2<br>tttached | essfully<br>27:05 1-115 000000 | 0000)  | ◎ Manual / 手動<br>◉ Auto / 自動 |
| Custome<br>Produce<br>Vendor I                | Customer Name     0000 - Customer Name1       Produce Type     Passive Cable       Vendor ID     0x29CF |                                   |      |     |                                                                                                    |                                                                                          | Write / 寫入                     |        |                              |
| Product I<br>Cable Plu                        | ID                                                                                                    | 0x2222                            | e    |     |                                                                                                    |                                                                                          |                                | Action | Device                       |
| VBUS Cu                                       | Cable Plug USB Type CILE Action Reresh                                                                  |                                   |      |     |                                                                                                    |                                                                                          | Keresn                         |        |                              |

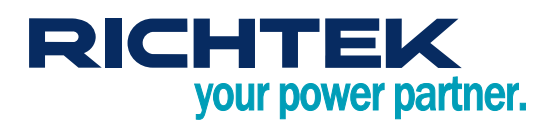

# E-Marker Write Board **User Manual**

### Two channel write / verify

| 🔛 Richtek eMarker MPTool (I                                                                                                    | RT1745:PD20)                                                                                                    | File Name (Cl                                                                                                    | hip ID : PD Re                                                                                                    | vision)                                | ×                                                                                          |
|----------------------------------------------------------------------------------------------------|----------------------------------------------------------------------------------------------------|----------------------------------------------------------------------------------------------------|----------------------------------------------------------------------------------------------------|----------------------------------------|--------------------------------------------------------------------------------------------|
| File 檔案 Setting 設定 Acc                                                                                                    | ount 帳號                                                                                                    |                                                                                                    |                                                                                                    |                                        |                                                                                            |
|                                                                                                    | 1745_t                                                                                                    | wo_channel                                                                                                    | (RT1745:PI                                                                                                    | 020)                                   |                                                                                            |
| 0 - 250                                                                                                    | 1-115 <b>M</b>                                                                                                  | achine ID                                                                                                    |                                                                                                    |                                        |                                                                                            |
| 00                                                                                                    | 00000000 <u>— Ca</u>                                                                                            | <u>ble Number</u>                                                                                                    |                                                                                                    |                                        |                                                                                            |
| NoCable N                                                                                                    | oCable                                                                                                    |                                                                                                    |                                                                                                    | Stat                                   | us Box                                                                                     |
| Summary 摘要<br>Rewritable (支援重複寫<br>Two channel write/verify<br>Single E-Mark (單 E-Mark<br>Customer Name 0<br>Produce Type P<br>Vendor ID 0<br>Product ID 0<br>Cable Plug U<br>VBUS Current 3 | (一邊寫入, 另一邊驗諸<br>k)<br>2000 - Customer Name1<br>2assive Cable<br>bx29CF<br>bx2222<br>JSB Type<br>Cile<br>Summary | Message 訊息、<br>Detect 2 device(s)<br>Load " D:\桌面\1745_single_d<br>Machine 1-115 cable attack<br>Machine 1-115 eMarkerIC i<br>(Serial Number: 21<br>Machine 0-250 cable attack<br>Machine 0-250 cable attack<br>(Serial Number: 22<br>Machine 0-250 cable detack<br>Machine 1-115 cable detack<br>Detect 2 device(s)<br>Load " D:\桌面\1745_two_chi | channel.bin " successfully<br>hed<br>is RT1710<br>019-04-18 18:28:21 1-115 000<br>hed<br>ank<br>019-04-18 18:28:21 0-250 000<br>hed<br>hed<br>annel.bin " successfully | 0000000)<br>00000286)<br>Action<br>Log | <ul> <li>● Manual / 手動</li> <li>● Auto / 自動</li> <li>Write / 寫入</li> <li>Reresh</li> </ul> |

#### **Field Description**

- Machine ID
  - The identification of write board
- Cable Number ►
  - The cable number will increase if the machine write successfully
- Record
  - Machine ID and Cable Number will be recorded in the E-Marker and local file
- Load setting file
  - Default password : Richtek
  - Change the password in Menu : Account
- ► Log file
  - MyDocument\Richtek\E-MarkerIC\xxxxx.log
- Production record
  - MyDocument\Richtek\E-MarkerIC\ProductionRecord\_x\_x\_xxxxx.csv
- Status Box
  - ◆ NO CABLE :
    - There is no cable that is ready for write
  - READY
    - The machine is ready for write
  - Writing & Verifying

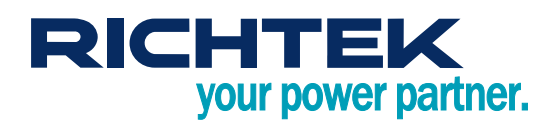

- The machine is writing or verifying
- OK
  - The machine has written and verified successfully
- NG
  - The machine wrote or verified failed, or E-Marker IC had been written by another vendor
- Unavailable
  - The cable had been written and setting file does not declare rewritable
- E-MarkerNG
  - The E-Marker in the cable is different from the setting file
- Unexpected CC detected
  - Maybe following condition
    - 1. EVB CC pin short to ground
    - 2. IC CC pin damaged

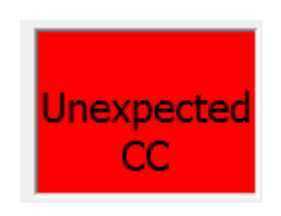

- VCONN OC occurred
  - VCONN over-current detected
  - May have low impedance at VCONN

| Message 訊息.                                                                                                    |    |
|----------------------------------------------------------------------------------------------------|----|
| Detect 1 device(s)<br>Load " D:\桌面\vernp\1731_single.bin " successfully<br>Machine 0-250 cable attached                |    |
| Machine 0-250 Vconn OC occurred. May have low impedance at CC<br>(Serial Number: 2019-07-17 19:47:00 0-250 0000000294) |    |
|                                                                                                    |    |
|                                                                                                    | NG |

# RICHTEK your power partner.

# 4. Standalone Mode

- Write the cable automatically when the writer board is powered by DC
  - This mode will not be entered when the writer board is connected to PC
  - ► The data written is from the command "Save Writer Board Setting" in Engineer Tool
  - Notice that there is no production record saved with this mode

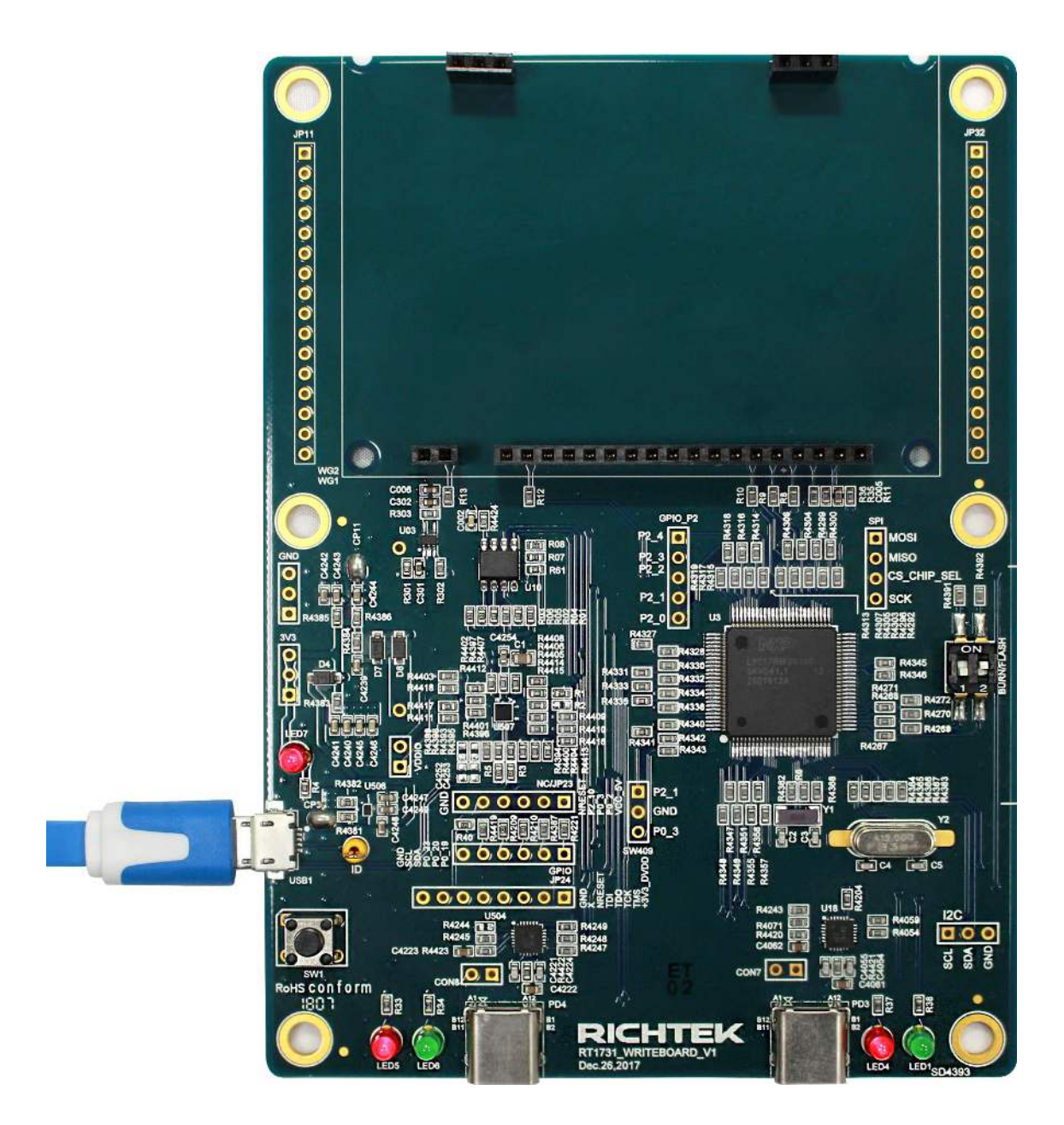

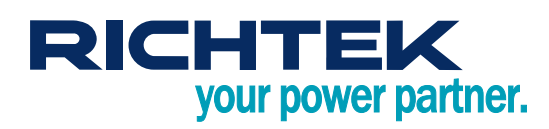

# 5. Quality Control Tool

- Read the cable information
  - Via reading OTP with engineering mode
  - ► Via VDM Commands (Discover ID, ...)
- Read the data from CH1 and CH2 automatically
  - ► The output data is show in the screen simultaneously
- Compare with setting file generated by engineer tool
  - ► The different fields will be shown in the color red
- E-Marker verification
  - Verify by OTP comparison in default
  - ► Check "Force using VDM discovery" to verify with VDM commands, the status bar will show "PD"
- Comparison with binary setting
  - ► Load binary by File -> Load Setting File
  - ▶ If verification is failed, the different fields are shown in red

| im Ce Quality Control<br>im Device 裝置 Setting 設定 |   | eMarker Quality Control<br>le 檔案 Device 裝置 Setting 設定 |  |
|--------------------------------------------------|---|-------------------------------------------------------|--|
| Channel 2 - Compare Failed                       |   | Channel 2 - OK                                        |  |
| General Infomation                               |   | General Infomation                                    |  |
| EMark IC: : RT1731                               |   | EMark IC: : RT1731                                    |  |
| PD Version: : PD3                                | = | PD Version: : PD3                                     |  |
| Vendor ID: : 0x1241 (Unknown)                    |   | Vendor ID: : 0x1234 (Unknown)                         |  |
| Product ID: : 0x1234                             |   | Product ID: : 0x5672                                  |  |
| Mass Production Information                      |   | Mass Production Information                           |  |
| Date: : 2018 / 03 / 01                           |   | Date: : 2018 / 03 / 05                                |  |
| Time: : 16 : 51 : 27                             |   | Time: : 11 : 45 : 30                                  |  |

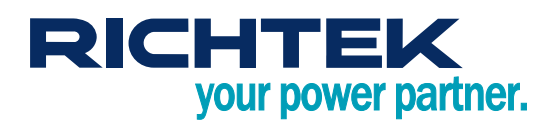

### Unexpected CC detected

- Maybe following condition
  - 1. EVB CC pin short to ground
  - 2. IC CC pin damaged

| ile 檔案 Device 裝置 Setting 設定                                  |                        |
|--------------------------------------------------------------|------------------------|
| Channel 2                                                    | - Unexpected CC Status |
|                                                              |                        |
|                                                              |                        |
| General Infomation                                           |                        |
| General Infomation<br>EMark IC:                              |                        |
| General Infomation<br>EMark IC:<br>PD Version:               |                        |
| General Infomation<br>EMark IC:<br>PD Version:<br>Vendor ID: |                        |

- VCONN OC occurred
  - V<sub>CONN</sub> over-current detected
  - May have low impedance at V<sub>CONN</sub>

| e 檔案 Devic                                      | e 裝置 Setting 設定            |             |
|-------------------------------------------------|----------------------------|-------------|
|                                                 | Channel 2 (PD) - Vconn O   | ver Current |
|                                                 |                            |             |
|                                                 |                            |             |
| General I                                       | nfomation                  |             |
| General I<br>EMark IC                           | nfomation                  |             |
| General I<br>EMark IC<br>PD Versio              | nfomation<br>:<br>n:       |             |
| General I<br>EMark IC<br>PD Versio<br>Vendor II | nfomation<br>:<br>n:<br>D: |             |

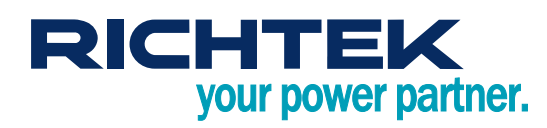

# 6. Report

### • Report can be grouped by

Writer board machine id

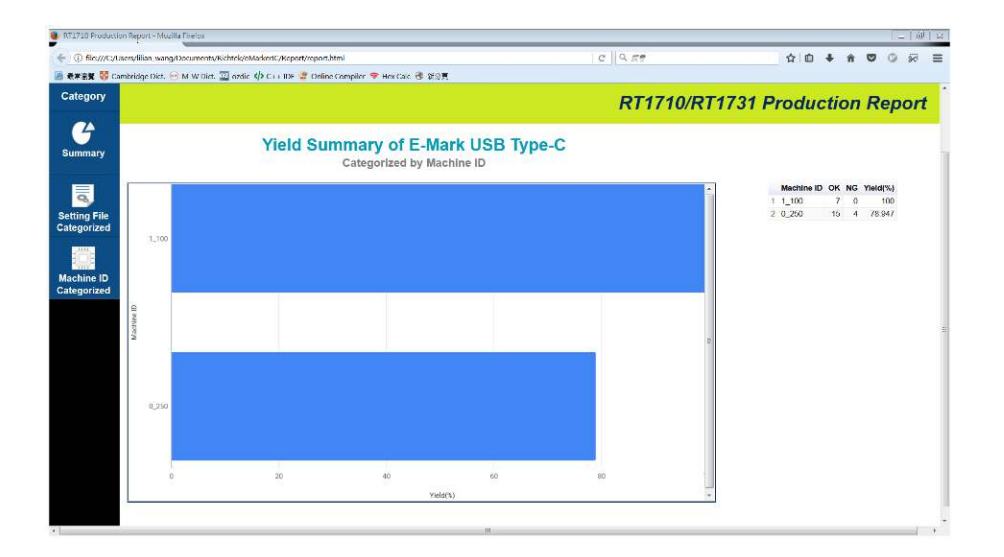

Cable setting file

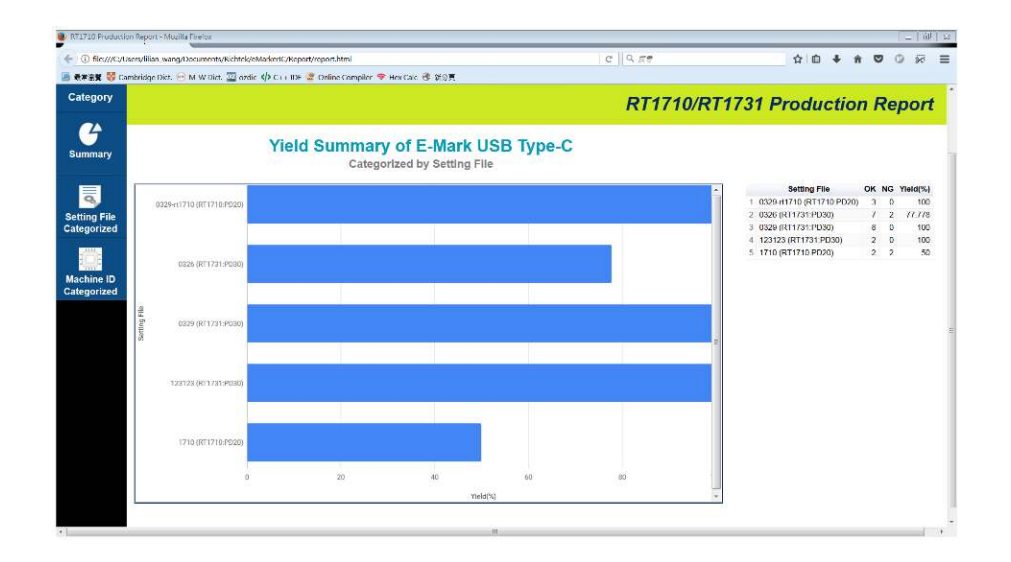

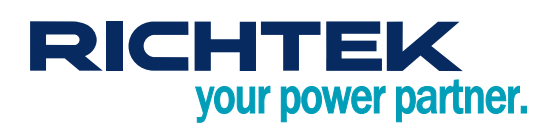

# E-Marker Write Board User Manual

• File structure

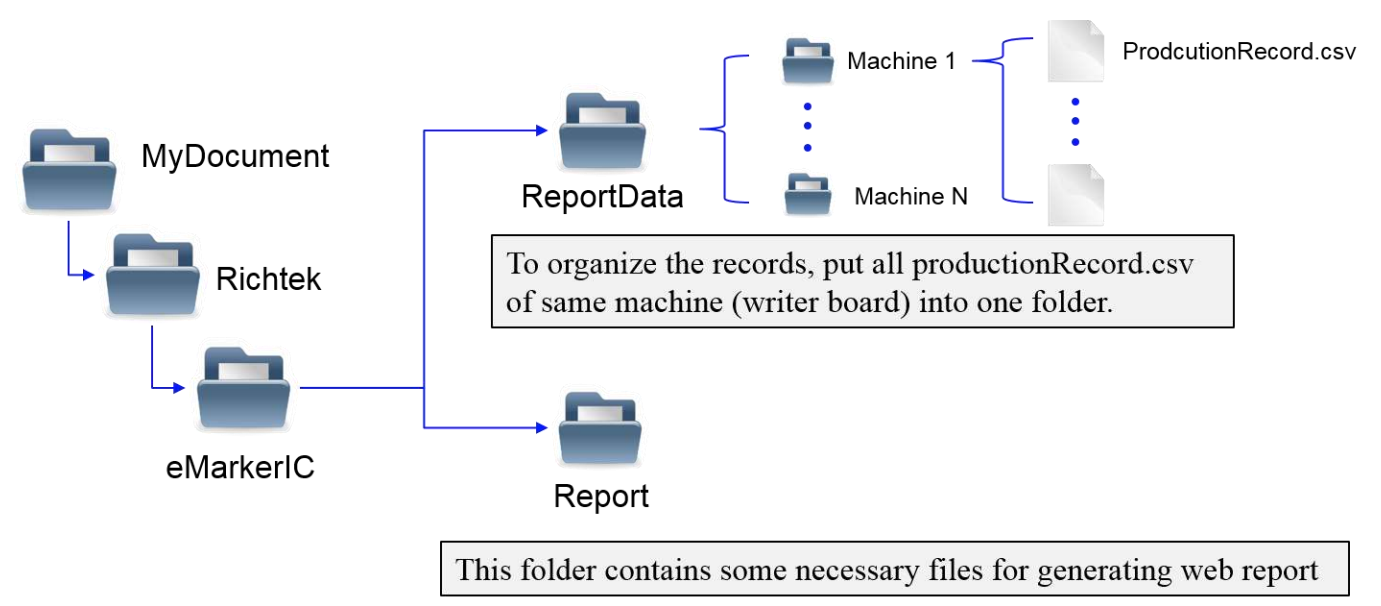

- Instructions
  - Create the folder "ReportData" in Document/Richtek/E-MarkerIC
  - Create the filter folder in E-MarkerIC, and move the production report from Document/Richtek/E-MarkerIC to the filter folder
    - For example, create the folder Machine250, and move the ProductionRecord\_0\_250\_201803.csv into the Document/Richtek/E-MarkerIC/Machine250
  - Open E-Marker Production Report and select the parsing folders and set date filters and some other filters by clicking Options
  - Click Generate Report

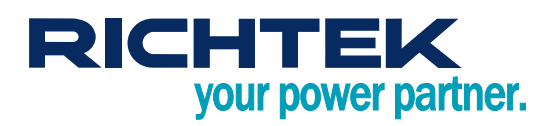

# 7. FW Update Steps

• When the tools remind to update FW, please update the FW of the board by the FW binary file provided

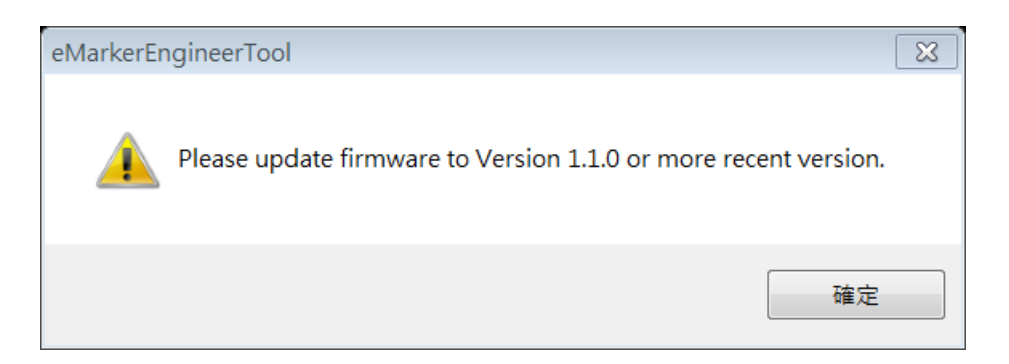

- Steps 1
  - a. Connect the bridgeboard and PC
  - b. Pull up the switch 1 to On side
  - c. Press the button

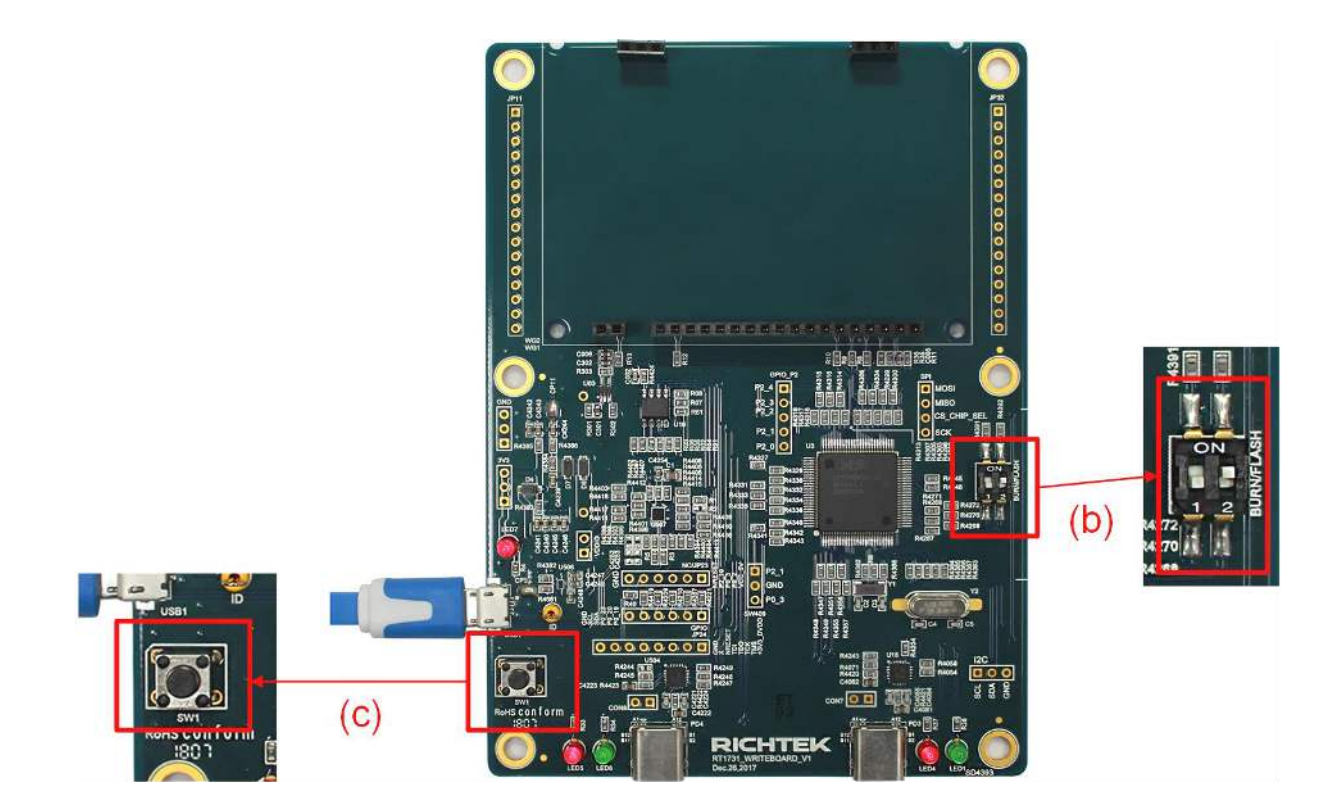

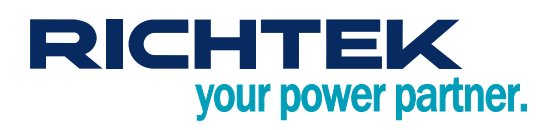

#### • Steps 2

- a. Open the Drive of bridge board
- b. Delete the file in this drive

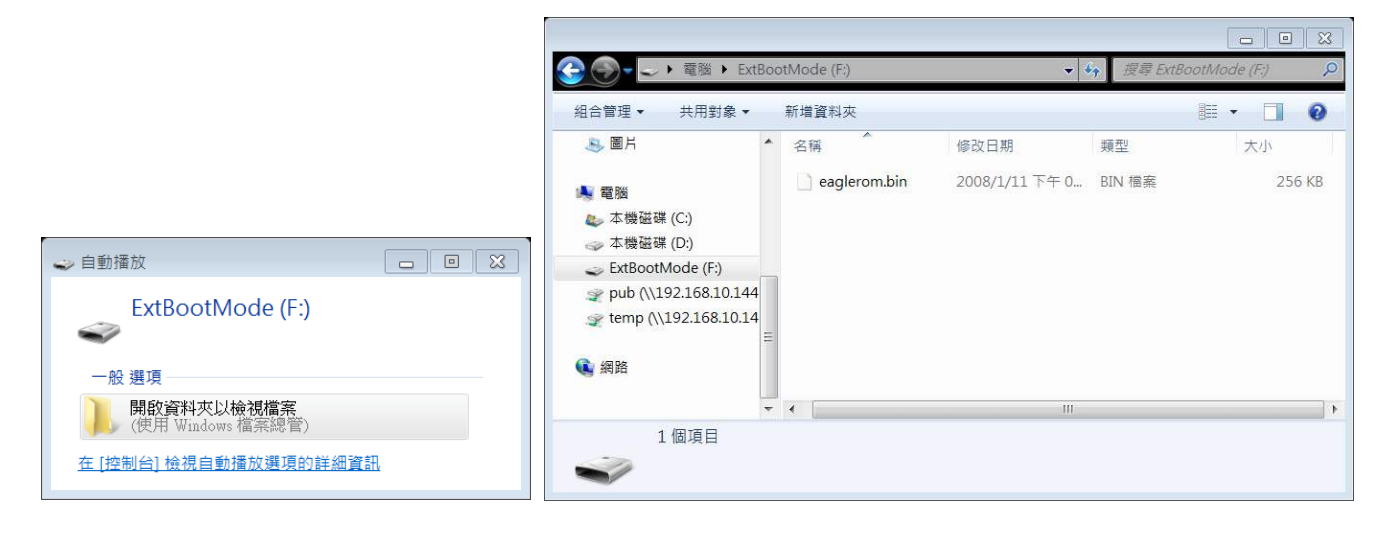

### • Steps 3

Copy the FW binary into this drive

|                | 🚱 🌍 🗕 🥪 隆謐 🕨 ExtBootMode (F:)                                                                      | )                                | ロ 回 XX<br>教 授尊 ExtBootMode (F:) の |
|----------------|----------------------------------------------------------------------------------------------------|----------------------------------|-----------------------------------|
|                | 組合管理▼ 共用對象▼ 新增資料以                                                                                  | ×                                | 8 · 🗌 📀                           |
|                | - <u>- 名稱</u> - 名稱                                                                                 | 修改日期                             | 類型大小                              |
| CFW_Binary.bin | ▲ 電腦 cfw<br>▲ 本機磁碟 (C:)<br>→ 本機磁碟 (D:)                                                             | <b>v_0316.bin</b> 2018/3/16下午 0. | BIN 檔案 58 KB                      |
|                | <ul> <li>ExtBootMode (F:)</li> <li>pub (\\192.168.10.144</li> <li>temp (\\192.168.10.14</li> </ul> |                                  |                                   |
|                | <ul> <li>④ 網路  ▼ &lt; </li> </ul>                                                                  | Ш                                | •                                 |
|                | 1個項目                                                                                               |                                  |                                   |

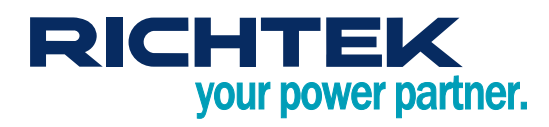

- Steps 4
  - a. Pull down the switch 1 to number side
  - b. Press the button to restart bridgeboard

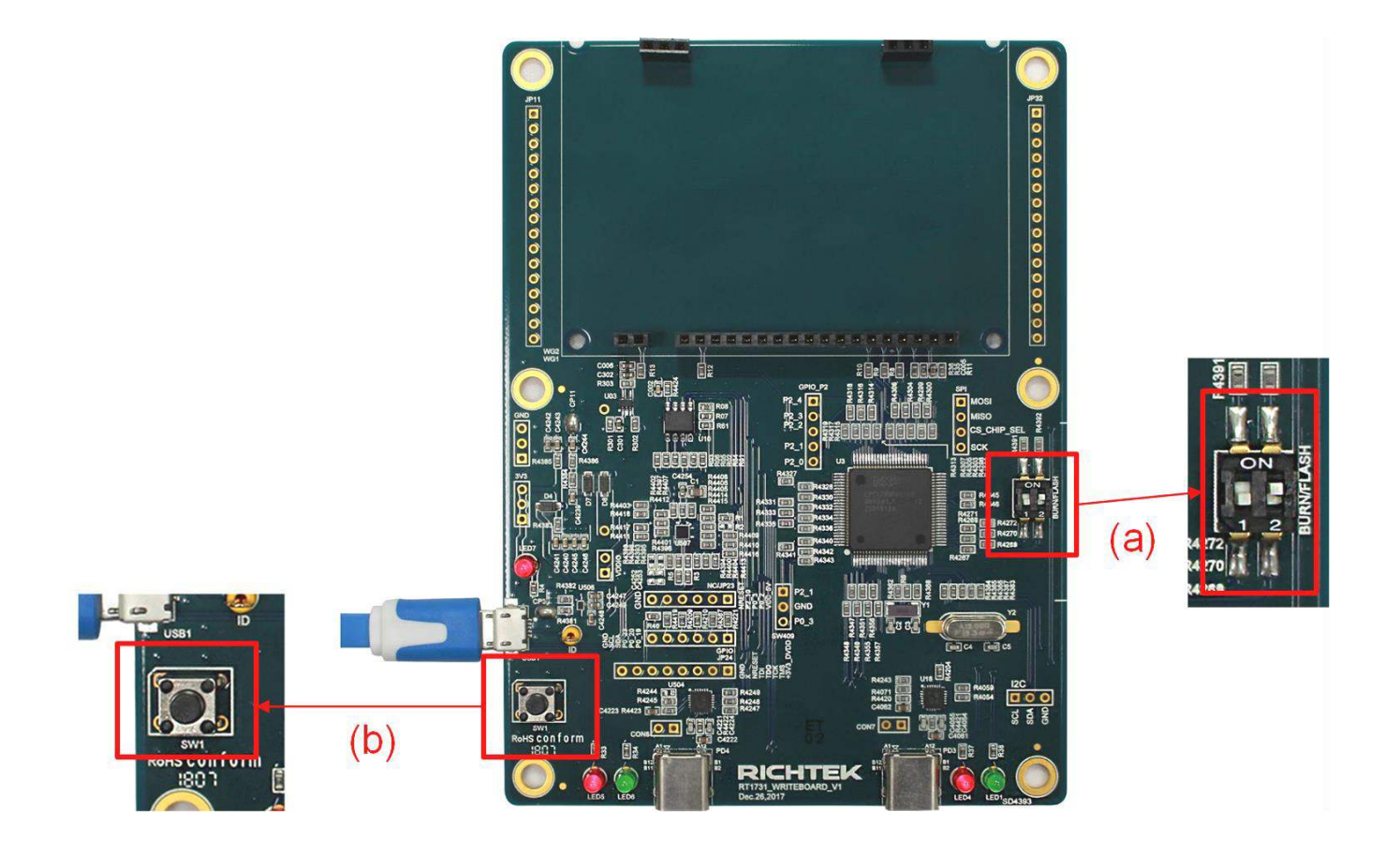

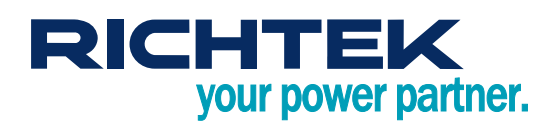

# 8. Appendix

### • LED

| Code                                                    | Meaning                       | LED Status                        | Description                                        |  |  |  |  |
|---------------------------------------------------------|-------------------------------|-----------------------------------|----------------------------------------------------|--|--|--|--|
| Status LED : (Left / right 2 LED for left / right port) |                               |                                   |                                                    |  |  |  |  |
| eLED_DETECTING                                          | Detecting                     | Red and green LED flash staggered | No cable detected                                  |  |  |  |  |
| eLED_DETECTED                                           | Detected                      | Green LED flash                   | Cable detected                                     |  |  |  |  |
| eLED_OK                                                 | Burn Success                  | Green LED keep on                 | Burn / read command succeed                        |  |  |  |  |
| eLED_NG                                                 | Burn Fail                     | Red LED keep on                   | Burn / read command failed                         |  |  |  |  |
| eLED_UNEXPECTED                                         | Unexpected<br>Device detected | Red LED flash                     | Unexpected device detected or cable CC pin damaged |  |  |  |  |

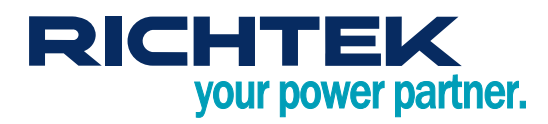

### More Information

For more information, please find the related datasheet or application notes from Richtek website <u>http://www.richtek.com</u>.

### Important Notice for Richtek Reference Design

THIS DOCUMENT IS FOR REFERENCE ONLY, NOTHING CONTAINED IN THIS DOCUMENT SHALL BE CONSTRUED AS RICHTEK'S WARRANTY, EXPRESS OR IMPLIED, UNDER CONTRACT, TORT OR STATUTORY, WITH RESPECT TO THE PRESENTATION HEREIN. IN NO EVENT SHALL RICHTEK BE LIABLE TO BUYER OR USER FOR ANY AND ALL DAMAGES INCLUDING WITHOUT LIMITATION TO DIRECT, INDIRECT, SPECIAL, PUNITIVE OR CONSEQUENTIAL DAMAGES.